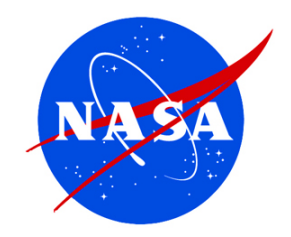

# Contents of the Site

# On the MY NASA DATA homepage you can find:

- Data Access
- Lesson Plans
- Computer Tools
- Science Focus
- E-Notes

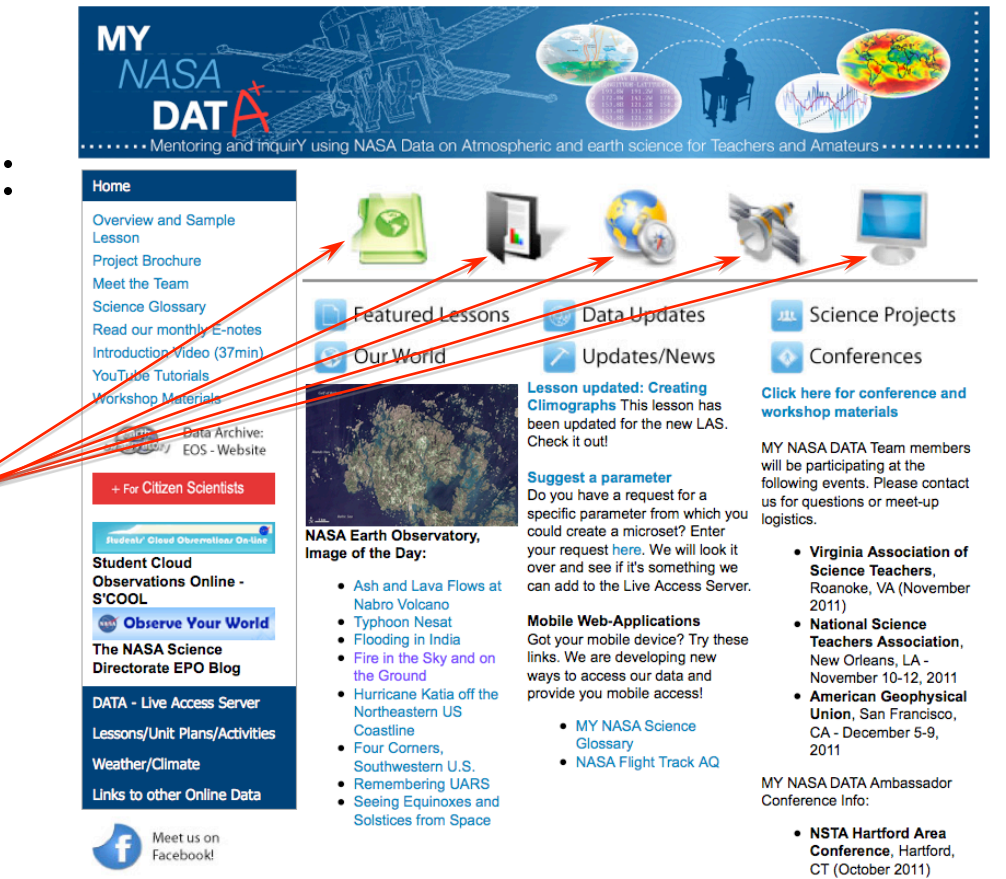

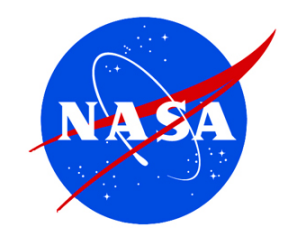

#### Data Access

# The Data Access link allows you to:

- Locate the Live Access Server (LAS)
- Look at the Microset descriptions.

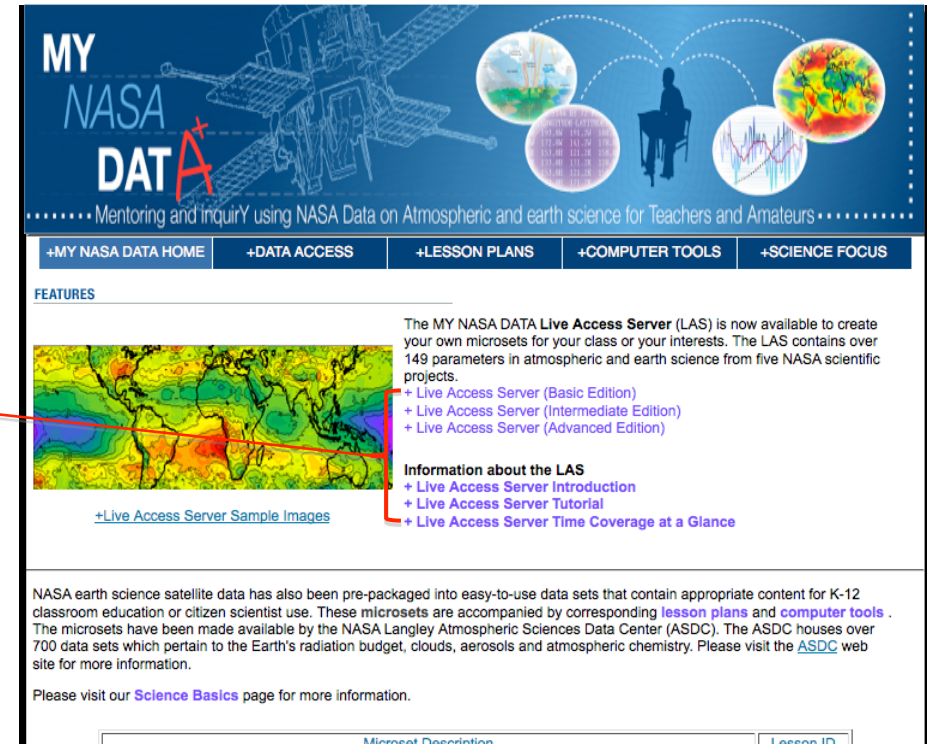

|   | Microset Description                                                      | Lesson ID |
|---|---------------------------------------------------------------------------|-----------|
| ٢ | Area Coverage by Water Bodies around Earth's Equator                      | A         |
| L | Area Coverage by Mixed Forest, Urban and Water Bodies around Latitude 40N | A         |
| L | Area Coverage by all CERES Surface Categories for a few Sample Locations  | A         |
| L | Cloud Layer Area Fraction during a Late Winter Storm                      | С         |
| 4 | Net Radiation at Latitude 20N                                             | D         |
| L | Temperature and Ozone Profile from SAGE-III                               | G         |
| L | Weather Balloon data from August 5, 2004                                  | 2         |
|   | Weather Balloon data from July 26, 2005                                   | 2,20      |
| L | Weather Balloon data from July 31, 2007                                   |           |

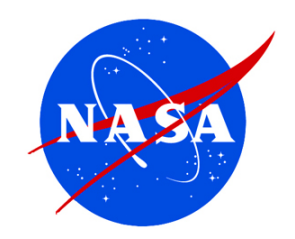

### Lesson Plans

This section will allow you to access a variety of lesson plans and search by:

- Grade, Time to Complete, All Lessons, Activities, Climate Change Lessons, Stand-Alone Lessons & Unit Plans
- Standards of Learning

| MY<br>NASA<br>DAT<br>Mentoring and ind                                                                                                    | uirY using NASA Data                                                                                                    | on Atmospheric and earth                                                                                                    | science for Teachers and                                                                                           | Amateurs                                                                                                    |  |
|----------------------------------------------------------------------------------------------------|----------------------------------------------------------------------------------------------------|----------------------------------------------------------------------------------------------------|----------------------------------------------------------------------------------------------------|----------------------------------------------------------------------------------------------------|--|
| +MY NASA DATA HOME                                                                                                    | +DATA ACCESS                                                                                                    | +LESSON PLANS                                                                                                    | +COMPUTER TOOLS                                                                                                    | +SCIENCE FOCUS                                                                                                |  |
| Lessons by Grade                                                                                                    | MY NASA D                                                                                                    | ATA Lesson Plan                                                                                                    | S                                                                                                    |                                                                                                    |  |
| Grades: K - 2   IMPORTANT NOTICE: Please note, we have updated the Live Access Server (     Grades: 3 - 5   IMPORTANT NOTICE: Please note, we have updated the Live Access Server (     Grades: 6 - 8   usstem with new features and interface. Currently, the lesson procedures that u     Grades: 9 - 12   LAS have not been modified but look for similar options in the new interface. Le will be updated for the new system. If you are having difficulties with the new LA please send us an email at mynasadata@lists.nasa.gov and we will do our bes you with the changed procedures. Thank you for your patience. |                                                                                                    |                                                                                                    |                                                                                                    | cess Server (LAS)<br>edures that use the<br>interface. Lessons<br>th the new LAS,<br>ill do our best to assis |  |
| Lessons by Time                                                                                                    | The collection of MY NASA DATA lesson plans is intended to provide the educator with a<br>variety of specific examples, incorporating a more "teacher-directed" strategy, of how<br>authentic satellite data can be integrated into the curriculum. |                                                                                                    |                                                                                                    |                                                                                                    |  |
| All Lessons<br>Activities                                                                                                    | The majority of MY NASA DATA lessons were developed by classroom tear<br>real NASA data in their curriculum. Other lessons were developed by the M<br>DATA team as examples of lessons using microsets from the Data Access                         |                                                                                                    |                                                                                                    | oom teachers to use<br>by the MY NASA                                                                         |  |
| Clmate Change Lessons<br>Stand-alone Lessons                                                                                                    | Featured on the s<br>of our website are<br>directed" strategy                                                                                                    | Science Project Ideas se<br>e examples of a more "si<br>with an inquiry-based<br>to rusing authentic dai                                                                                                    | ction<br>tudent-                                                                                                   | -rage:                                                                                                    |  |
|                                                                                                    | If you are a visito<br>these illustrations<br>used authentic se<br>serve as an inspii<br>them as is or to c<br>rich data resource<br>sharing it with oth                                                                                            | r to the MY NASA DATA<br>a of how other teachers h<br>tatellite data as a resourci<br>ration. We invite you to u<br>reate your own lesson fr<br>that the LAS provides.<br>her educators through thi                                                                                                    | site,<br>ave e may<br>use<br>om the<br>f you create your own le<br>s ever-growing list.                            | sson, please conside                                                                                          |  |
|                                                                                                    | CLICK the button<br>grade level; or, Si<br>cross over two su<br>Please note that                                                                                                    | s on the left of the page<br>EARCH for lessons usin<br>Iggested grade-bands w<br>some lessons can be ad                                                                                                    | to see the various lessor<br>g one of the search tools<br>ill appear in both applicat<br>apted to a lower or highe | ns that are available b<br>below. Lessons that<br>ole lesson plans lists.<br>r grade-band.                    |  |
|                                                                                                    |                                                                                                    | Search by Search by Search | National Standards of Learn<br>Virginia Standards of Learni<br>Data Category<br>Environmental Science Tonic        | ing<br>ng<br>cs                                                                                               |  |

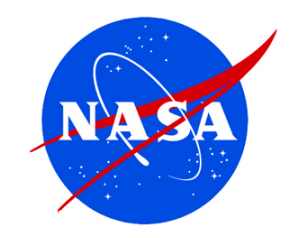

# **Computer Tools**

This section features many tools that make using the data sets much easier and user friendly.

There is:

- MY NASA DATA Computer Tools —
- Microsoft Excel Tools \_\_\_\_\_
- TI-84 Calculator Tools \_\_\_\_\_\_
- GIS Tools \_\_\_\_\_\_

| MY<br>NASA<br>DATA<br>Mentoring and in                                                | guirY using NASA Data            | on Atmospheric and earth                                                                                                    | h science for Teachers and Amateur                                                                                                    | <b>3</b>                            |
|---------------------------------------------------------------------------------------|----------------------------------|----------------------------------------------------------------------------------------------------|----------------------------------------------------------------------------------------------------|-------------------------------------|
| MY NASA DATA HOME                                                                     | +DATA ACCESS                     | +LESSON PLANS                                                                                                    | +COMPUTER TOOLS +SC                                                                                                    | IENCE FO                            |
| Lessons by Grade<br>Grades: K - 2<br>Grades: 3 - 5<br>Grades: 6 - 8<br>Grades: 9 - 12 | Example software<br>listed below | We encourage our us<br>programs would mait<br>more useable. We low<br>tools for use with the MY NA                                       | ters to let us know which software too<br>ke the MY NASA DATA microsets and<br>ok forward to receiving your ideas!<br>ASA DATA microsets from the Data Ac | Is or com<br>lesson p<br>ccess page |
| Lessons by Time                                                                       |                                  | MY NASA DATA                                                                                                    | Computer Tools                                                                                                    | Grad                                |
| All Lessons                                                                           | Latitude-Longi                   | tude Tool                                                                                                    |                                                                                                    | 6-12                                |
| Activities                                                                            | How to explore                   | e LAS Data (MS PowerPoint                                                                                                    | t Document)                                                                                                    | 6-12                                |
| Acuviues                                                                              | Creating PDF                     | s from MY NASA DATA less                                                                                                    | ons                                                                                                    | 9-12                                |
| Cimate Change Lessons                                                                 | How to downlo                    | ad YouTube videos                                                                                                    |                                                                                                    | 9-12                                |
| Stand-alone Lessons                                                                   | Using Image J                    | Software to create movies                                                                                                    | of MND images (MS Word Document)                                                                                                    | 9-12                                |
| Unit Plans                                                                            | Viewing MY N                     | ASA DATA Microsets using                                                                                                    | free IDL software                                                                                                    | 9-12                                |
|                                                                                       | Tutorial on Us                   | Tutorial on Using GLOBE Data to Study the Earth System                                                                                   |                                                                                                    |                                     |
|                                                                                       | Downloading a                    | Downloading and Graphing GLOBE Ozone Data                                                                                                |                                                                                                    |                                     |
|                                                                                       | TerraLook: Sa                    | tellite imagery to view a cha                                                                                                    | nging world                                                                                                    | 6-12                                |
|                                                                                       | World Wind: z                    | Making Vocabulary Word Searches and Puzzles by The Discovery Channel<br>World Wind: zoom from satellite altitude into any place on Earth |                                                                                                    |                                     |
|                                                                                       |                                  | Microsoft E                                                                                                    | xcel Tools                                                                                                    | Grad                                |
|                                                                                       | Snow and Lan                     | d Mask Excel File (MS Exce                                                                                                    | el Document)                                                                                                    | 4-12                                |
|                                                                                       | Opening MY N                     | ASA DATA Microsets in Mic                                                                                                    | prosoft Excel                                                                                                    | 6-12                                |
|                                                                                       |                                  | TI-84 Calcu                                                                                                    | lator Tools                                                                                                    | Grad                                |
|                                                                                       | Directions for<br>Word Docume    | importing data into the TI-84<br>nt)                                                                                                    | Silver Plus graphing calculator (MS                                                                                                    | 9-12                                |
|                                                                                       | Important TI-8                   | 4 Keys Diagram                                                                                                    |                                                                                                    | 9-12                                |
|                                                                                       |                                  | GIS T                                                                                                    | ools                                                                                                    | Grad                                |
|                                                                                       | L                                |                                                                                                    |                                                                                                    |                                     |

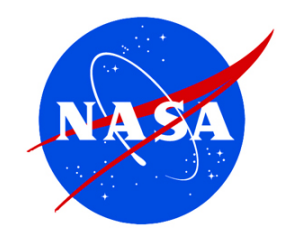

#### Science Focus

The Science Focus section features links to pages that provide additional explanation and information about certain features of our website, related science concepts, and other sources of scientific data.

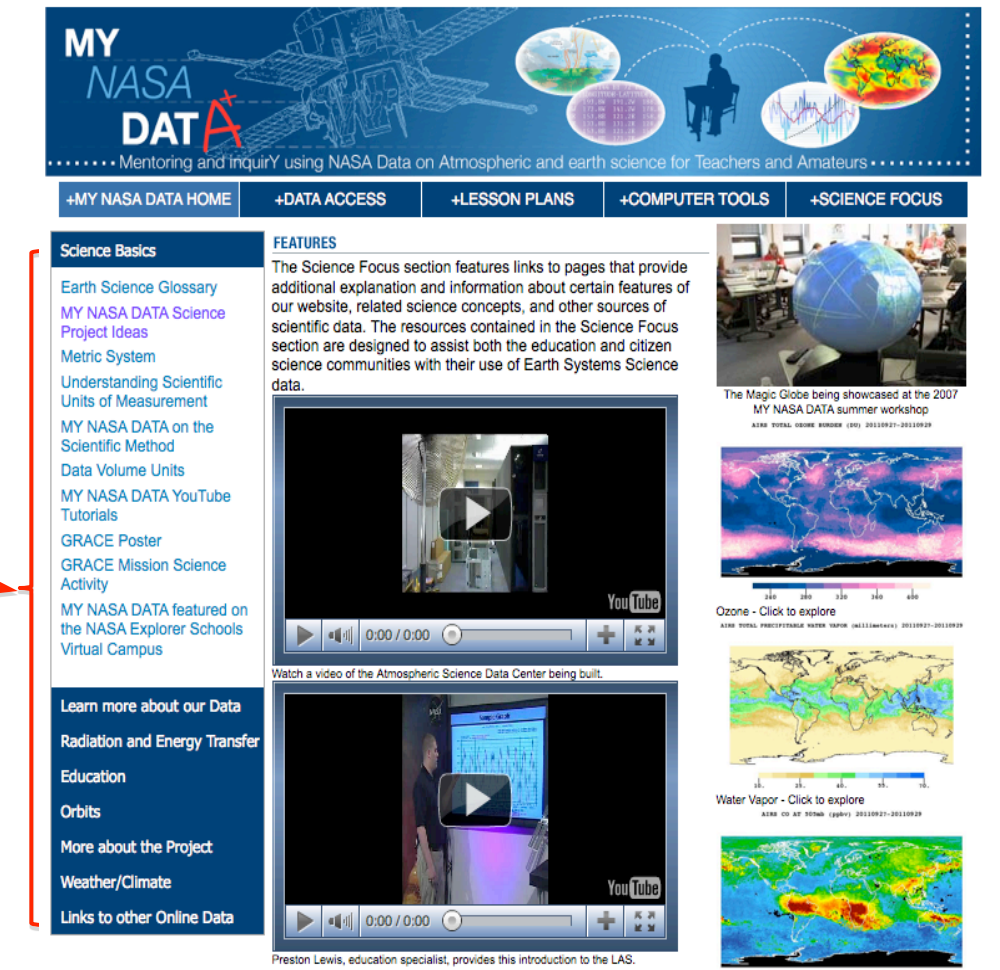

Carbon Monoxide - Click to explore

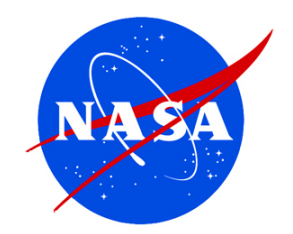

MY

• From home page, click on The *Data Access* icon.

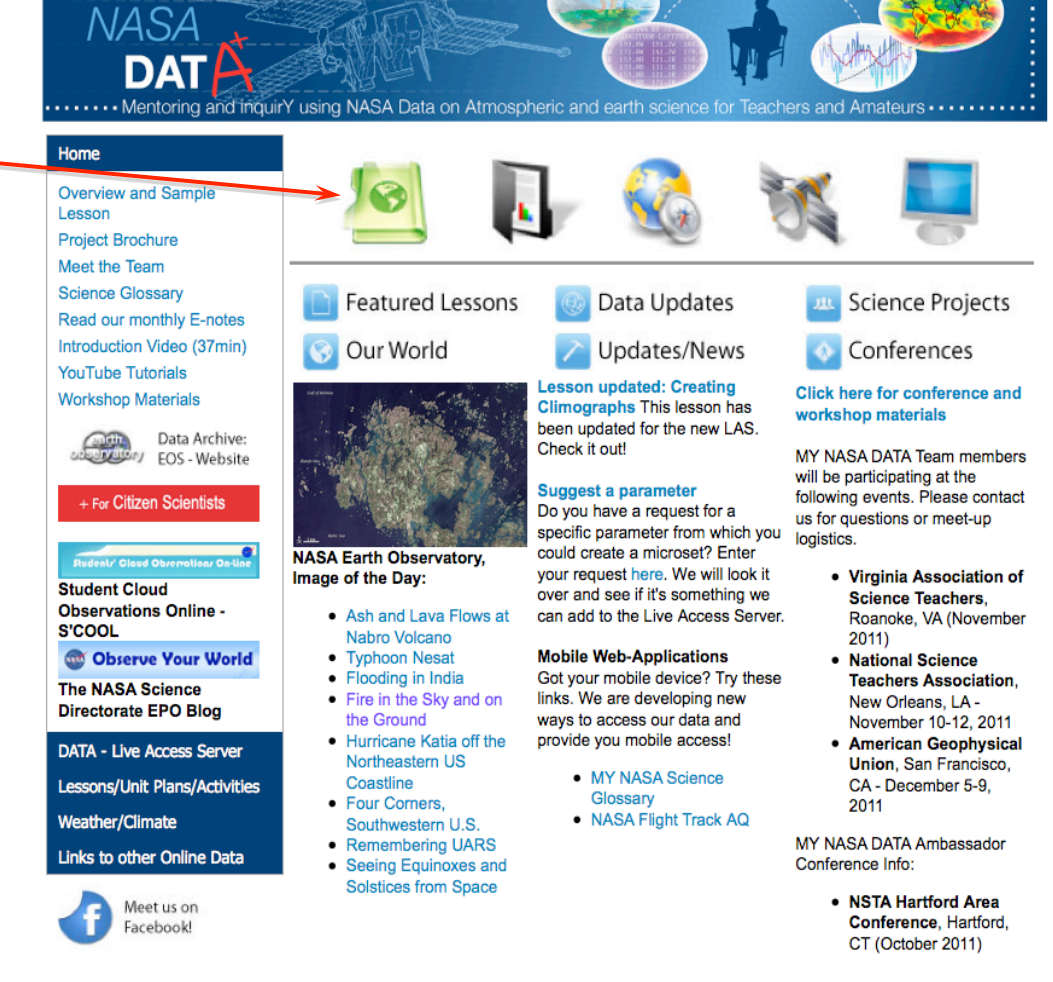

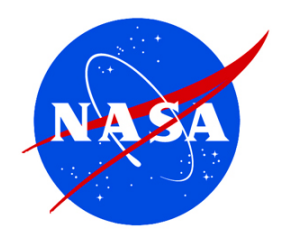

- From the Data Access page, choose one of the *Live Access Server* options
- Basic simplest and fewer parameters
- Intermediate data organized by "spheres"
- Advanced more options and all available parameters

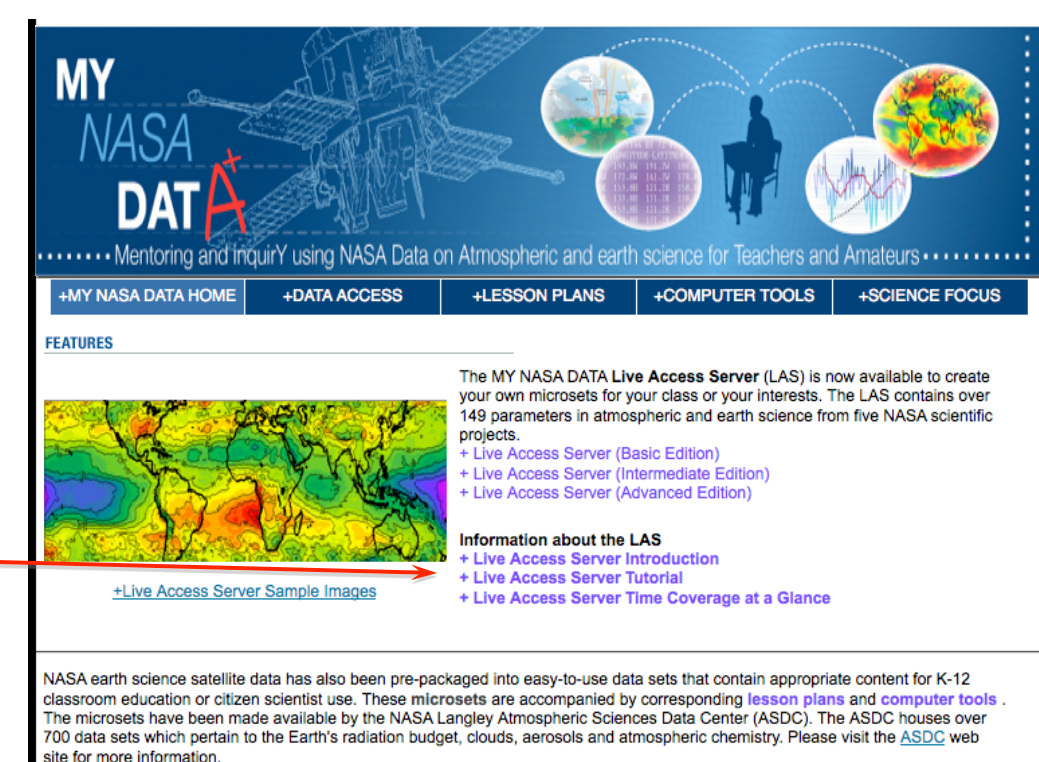

Please visit our Science Basics page for more information.

| Microset Description                                                      | Lesson ID |
|---------------------------------------------------------------------------|-----------|
| Area Coverage by Water Bodies around Earth's Equator                      | A         |
| Area Coverage by Mixed Forest, Urban and Water Bodies around Latitude 40N | A         |
| Area Coverage by all CERES Surface Categories for a few Sample Locations  | A         |
| Cloud Layer Area Fraction during a Late Winter Storm                      | С         |
| Net Radiation at Latitude 20N                                             | D         |
| Temperature and Ozone Profile from SAGE-III                               | G         |
| Weather Balloon data from August 5, 2004                                  | 2         |
| Weather Balloon data from July 26, 2005                                   | 2,20      |
| Weather Balloon data from July 31, 2007                                   |           |

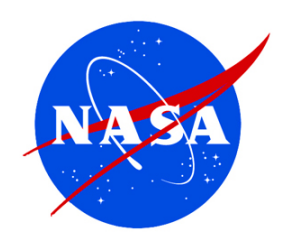

- Choose the type of data you would like to explore by topic area
- For example, Atmosphere

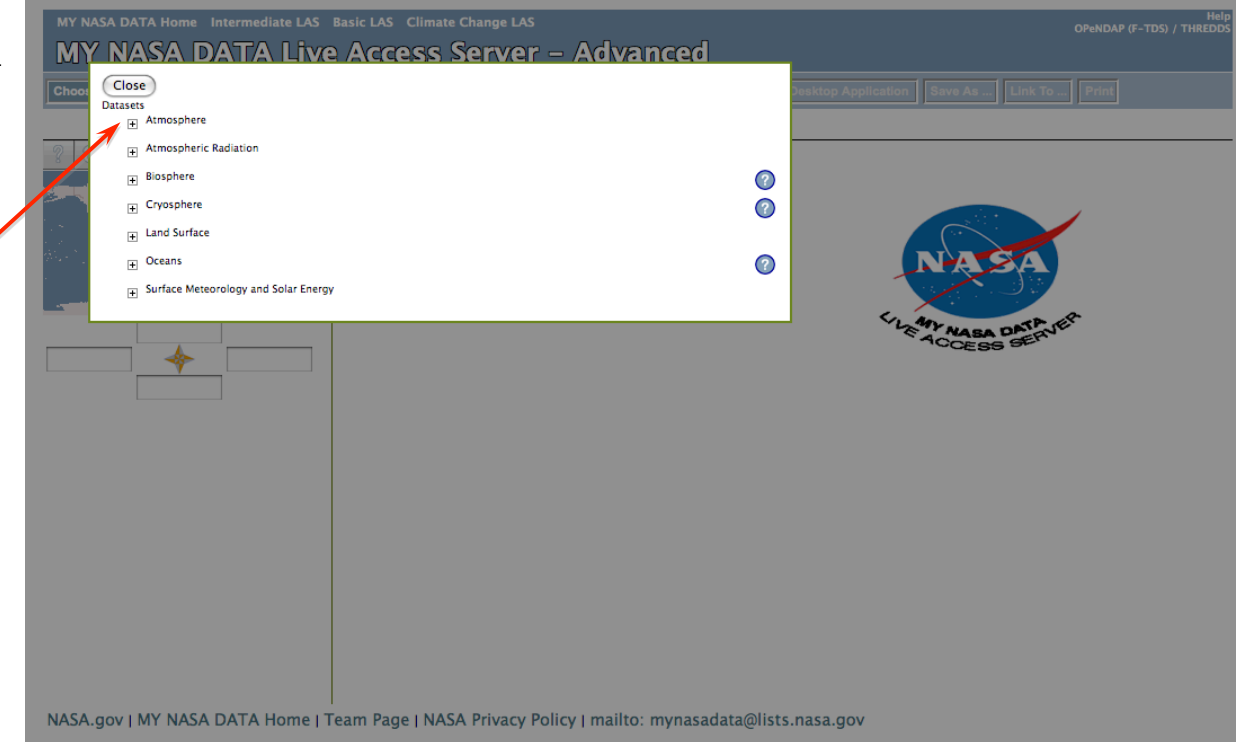

*NOTE: This is the Advanced Edition interface. The others are similar (but simpler).* 

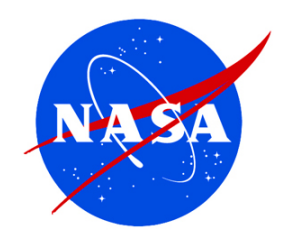

 Now we choose the specific kind of atmospheric data we want to explore

• For example we choose *Aerosols* 

| MY NAS | A DATA Home Intermediate LAS Basic LAS Climate Change LAS                                                                                                    |   | Help<br>OPeNDAP (F-TDS) / THREDDS         |
|--------|----------------------------------------------------------------------------------------------------|---|-------------------------------------------|
| MY     | NASA DATA Live Access Server – Advanced                                                                                                    |   |                                           |
| hoo:   | Close                                                                                                    |   | Sesktop Application Save As Link To Print |
|        | Datasets<br>☐ Atmosphere                                                                                                    |   |                                           |
| 8      |                                                                                                    | ? |                                           |
|        | Air Quality                                                                                                    | ? |                                           |
|        | + Atmospheric Pressure                                                                                                    | ? |                                           |
|        | H Atmospheric Temperature Atmospheric Temperature                                                                                                    | ? |                                           |
| e 1.   | ★ Atmospheric Water Vapor                                                                                                    | ? | NASA                                      |
| _      | Clouds Clouds                                                                                                    |   |                                           |
|        | Precipitation                                                                                                    | ? | LAT NASA DATA JER                         |
| _      | Atmospheric Radiation                                                                                                    |   | ICCESS SP.                                |
|        | Biosphere Biosphere Biosphe | 2 |                                           |
|        |                                                                                                    | ? |                                           |
|        | ➡ Land Surface                                                                                                    |   |                                           |
|        | Oceans                                                                                                    | ? |                                           |
|        | Surface Meteorology and Solar Energy                                                                                                    |   |                                           |
|        |                                                                                                    |   |                                           |
|        |                                                                                                    |   |                                           |
|        |                                                                                                    |   |                                           |
|        |                                                                                                    |   |                                           |

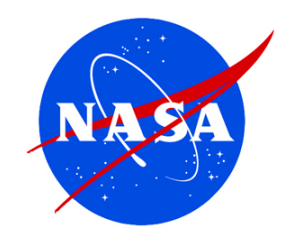

- We now select the name of the variable(s) we want to explore;
- To select the variable, check the box(es) of the variable(s) you want
- Note-for this data type there is only one option available

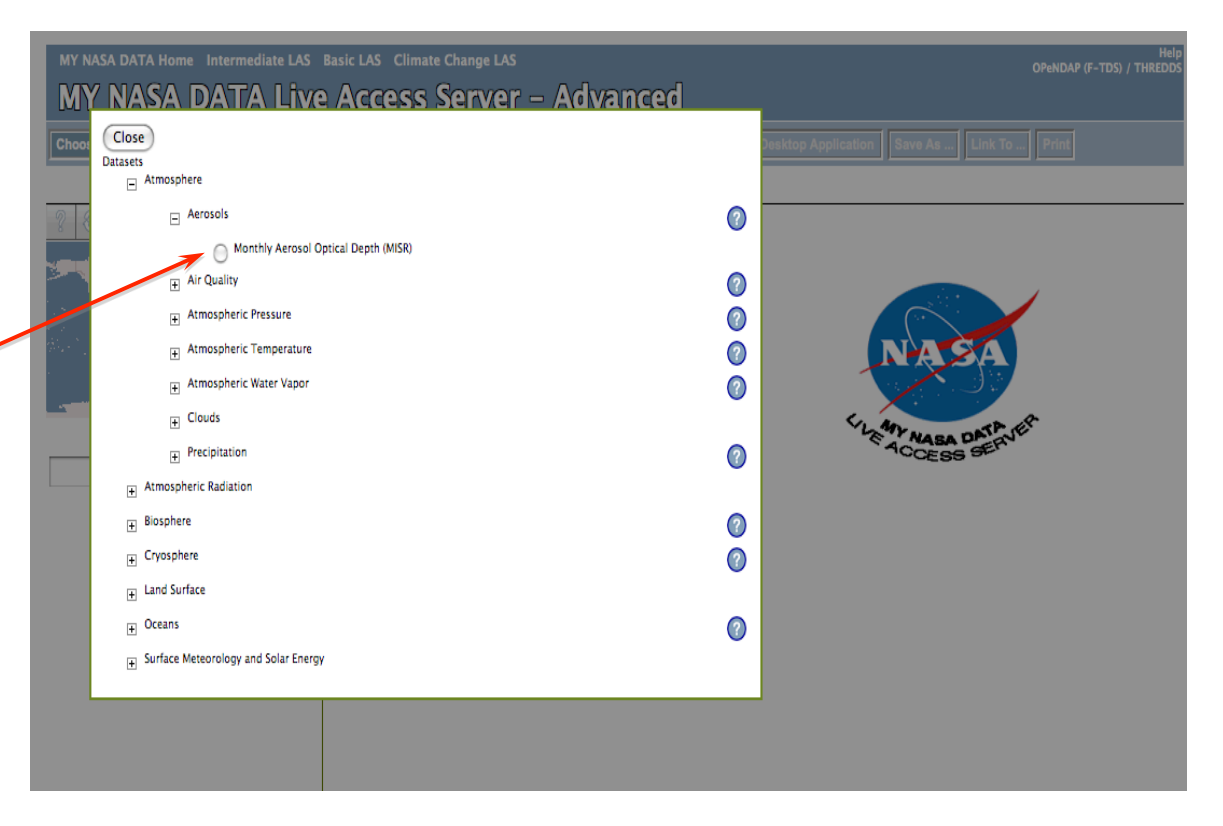

#### **Resulting Plot:**

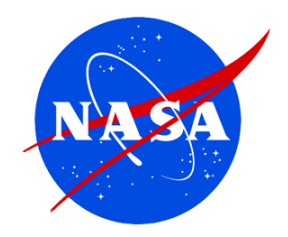

#### Aerosols

The Multi-angle Imaging Spectro-Radiometer (MISR) provides high quality aerosol optical depth (AOD) at various spatial and temporal resolutions. Shown is global monthly average of optical depth as shown in the MY NASA DATA LAS for June 2004.

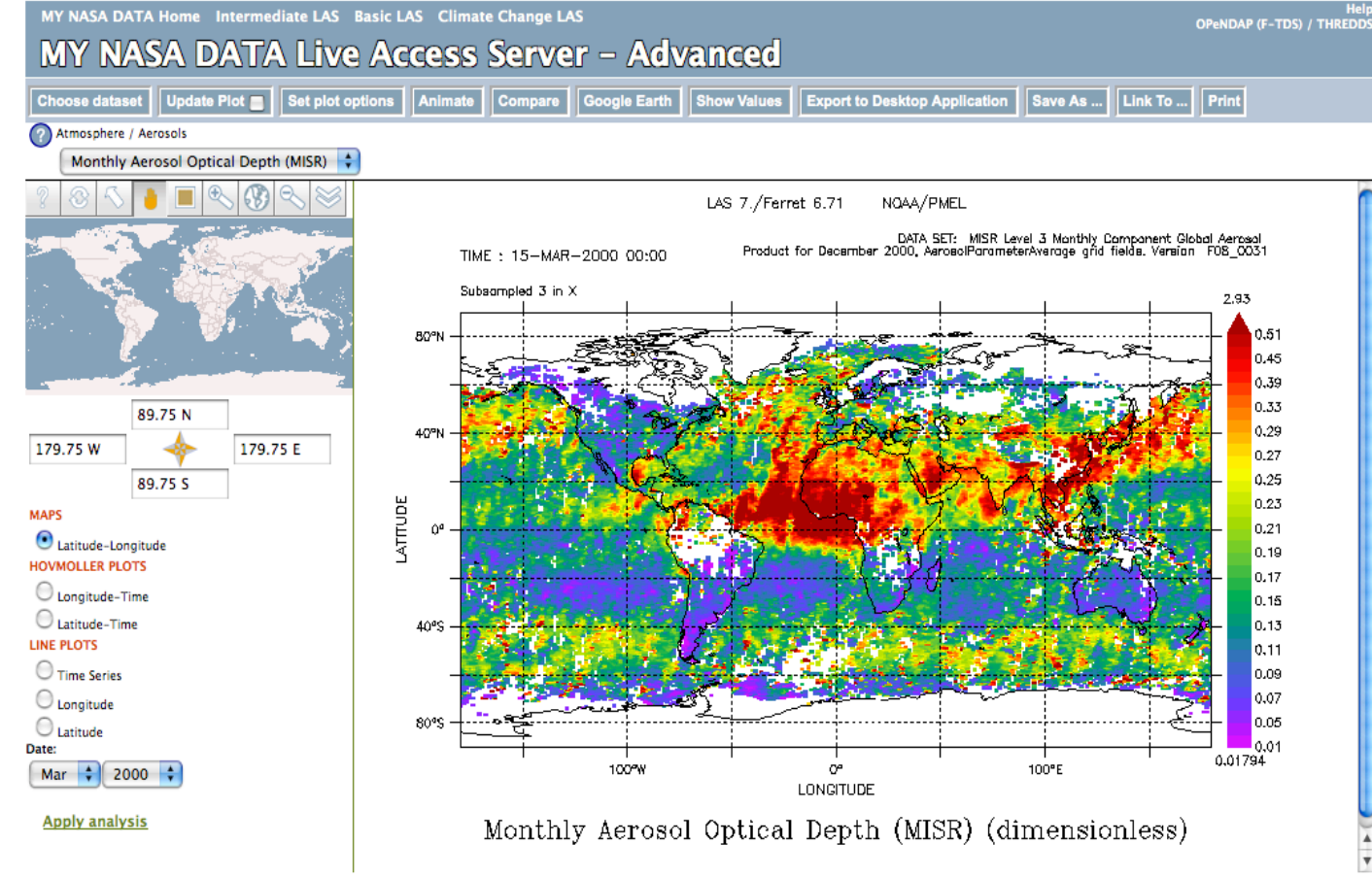

NASA.gov | MY NASA DATA Home | Team Page | NASA Privacy Policy | mailto: mynasadata@lists.nasa.gov

Note: White areas in this plot are missing data due to persistent clouds, or lack of sunlight (South Pole) to detect the aerosols

- Now you choose your plot options:
  - Animation
  - Plot Comparison \_
  - Plot to Google Earth
  - Show plot Values
  - Location Via Latitude and longitude.
  - Hovmoller plots \_
  - Line Plote and date -
- For example, we choose • *Longitude-Latitude map* and March 2000
- Click "Update Plot" on the • top menu next to "Choose dataset"

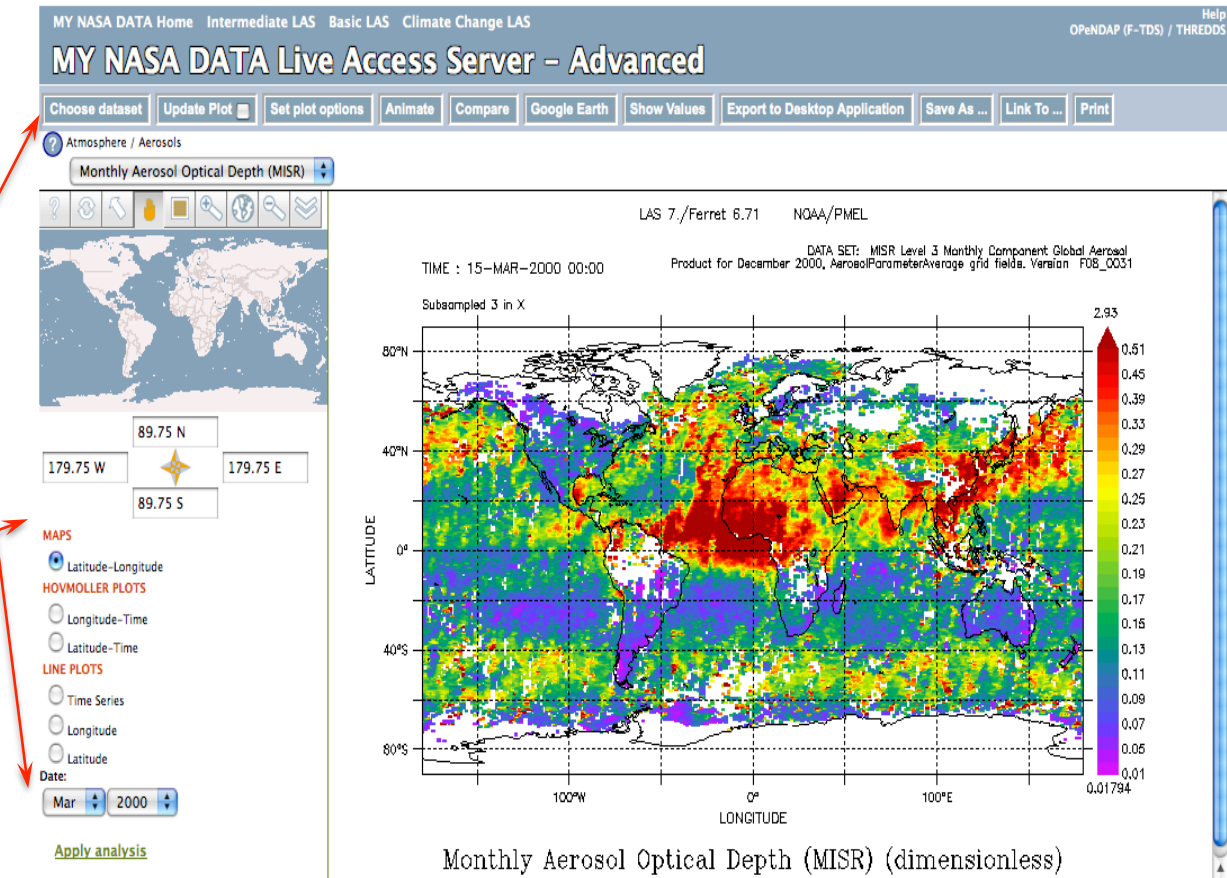

NASA.gov | MY NASA DATA Home | Team Page | NASA Privacy Policy | mailto: mynasadata@lists.nasa.gov